## 電源を入れる / 切る

電源を入れる

#### 1

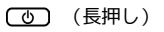

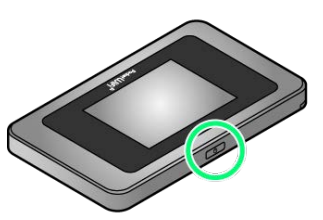

- 電源が入るとロック画面が表示され、無線LAN機能がONになり、自動的にインターネットに接続します。
- ・無線LAN機能がONになると (Wi-Fi通信規格 (2.4G/5G)
  /接続数アイコン) が点灯し、インターネットに接続すると (インターネット接続中アイコン) が点灯します。

# 2

ディスプレイを上下のどちらかにフリック

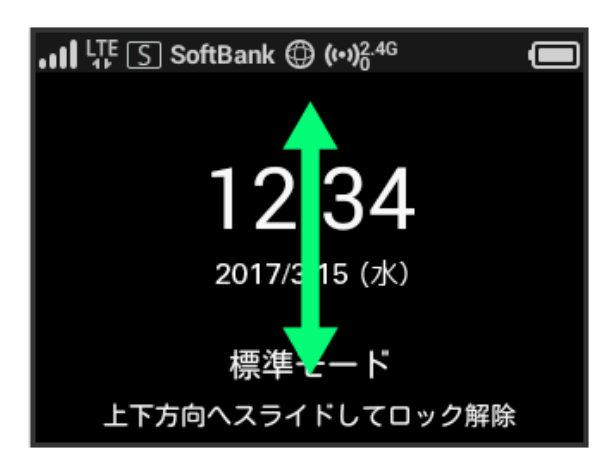

🏁 ホーム画面が表示されます。

- ・ロック画面には時計が表示されています。
  表示されている日付や時間は、接続しているネットワークから取
  得しています。日付や時間をお客様ご自身で変更することはできません。
- ・ロック画面にはネットワークモードが表示されています。 お買い上げ時のネットワークモードは「標準モード」に設定され ています。設定方法については、「ネットワークモードを変更す る」を参照してください。
- 海外でご使用になる場合、接続するネットワークによっては日付や時間を取得することができません。その場合は日付や時刻は表示されません。また、日付や時間を取得することができた場合でも日本時間で表示されます。
- ・はじめて電源を入れロックを解除したときや本機をリセットした
  ときは、「ようこそ!」の画面(かんたん設定)が表示されま
  す。次へをタップすると本機のWi-Fi名とパスワード(セキュ
- リティーキー)の確認や画面ロック解除時のパスコードの設定に ついて確認することができます。設定方法については、「かんた ん設定を行う」を参照してください。
- ・画面ロック解除時のパスコードを設定している場合、パスコードの入力画面が表示されます。パスコードを入力して画面ロックを 解除する手順については、「パスコードを入力して画面ロックを 解除する」を参照してください。
- ・USIMカードにPIN認証が設定されている場合、PINコードの入力を 求める画面が表示されます。「PIN認証を行う(本体から)」また は「PIN認証を行う(WEB UIから)」を参照し、PINコードを入 力してください。PIN認証の設定については、「PIN認証を設定す る」を参照してください。

### 電源を切る

#### 1

(長押し)

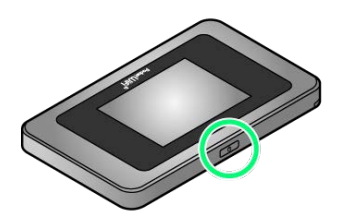

# 2

〔電源を切る〕

| I 🐺 🖸 | ]SoftBank 🤀    | ) (••)) <sup>2.4G</sup> |    |
|-------|----------------|-------------------------|----|
|       | () 電源          | を切る                     |    |
|       | 米 再起           | 動                       |    |
| Ŀ     | (キャン<br>万回へスライ |                         | 鲜除 |

🏁 電源が切れます。